## Advantage 4506-T within Encompass® by Ellie Mae®

Borrower file loaded into Encompass. In the lower left corner, click on the 'Services' tab, and a list of vendor categories will be displayed.

| E Encompass360 - (Local) - knakamu | ra - 3010000      | 024                                                      |                               |
|------------------------------------|-------------------|----------------------------------------------------------|-------------------------------|
| <u>Encompass View Loan Forms</u>   | s Ve <u>r</u> ifs | <u>T</u> ools <u>S</u> ervices <u>H</u> elp              |                               |
| Home Pineline L080 Trades          | s Contacts        | Dashboard Reports                                        |                               |
| Theme Pripeline State Trades       | s   contacta      |                                                          |                               |
| 8 Borrowers Marisol L Testcase     |                   | ⊻                                                        | 🖆 efolder   📮 🔒 💌             |
| 삼 220 Locus Ave                    | 1 <sup>st</sup>   | Loan #: 0904EM000159 LTV: 66.667/66.667 Rate: 6.00       | 00% Est Closing Date: //      |
| anthill, MO 65488                  | Loar              | Amount: \$100,000.00 DTI: /                              | ocked 🤱 👻                     |
| Alerts & Messages Log              | D.                | Borrower Summary - Origination                           |                               |
| E File started                     | 09/09/11          |                                                          | ^                             |
| Credit Report received             | 10/06/11          | Channel Brokered  App                                    | plication Date 09/18/2006     |
| Send to processing                 |                   | Current Status Active Loan                               | Date //                       |
| Submittal                          |                   | Borrower Information                                     | Order Fraud                   |
|                                    |                   | Borrower 🔛 2 Co-Borrower                                 | Copy From Borrower            |
| E Funding                          |                   |                                                          | =                             |
| Completion                         |                   | First Name Marisol L First Name                          |                               |
|                                    |                   | Middle Middle                                            |                               |
|                                    |                   | Last Name Testcase Suffix Last Name                      | Suffix                        |
|                                    |                   | SSN 000-00-0001 SSN                                      |                               |
|                                    |                   | DOB 10/10/1980 DOB //                                    |                               |
|                                    |                   | H. Phone 123-412-3444 🛱 H. Phone                         | ¤                             |
|                                    |                   | W. Phone 123-413-4444 🚎 W. Phone                         | 🖾                             |
|                                    |                   | Cell Cell                                                |                               |
|                                    | 4                 | Marital Status Married                                   | sd 👻                          |
| Forme Toole Services               |                   | E-mail 🖂 E-mail                                          |                               |
|                                    |                   | Social Security Number Verification Order SSN            | Verification Check Status     |
| » Order Little & Closing           | _                 | Borower Co-Borrower                                      |                               |
| » Order Doc Preparation            |                   | The Purpose of the Transaction The Purpose of the Tra    | ansaction                     |
| » Register MERS                    |                   |                                                          |                               |
| » Order AVM                        |                   | This consent is valid for days This consent is valid for | or days                       |
| » Order Mortgage Insurance         |                   | Company's Agent Information                              |                               |
| » Order Fraud/Audit Services       |                   | Name DEMO ONLY - NOT FOR RESALE                          |                               |
| » Request Mortgage Signing         |                   | Address 9999 YOUR ADDRESS                                |                               |
| » Order Tax Services               | =                 | City YOUR CITY                                           |                               |
| » Request HMDA Management          |                   | State CA Zip 99999                                       |                               |
| » Order Additional Services        |                   | Present Address Present Address                          |                               |
| » Order Verifications              |                   | Click on "Order                                          |                               |
| » View My Custom Links             |                   | City anthill                                             |                               |
| Show in Alpha Order                |                   | State MO Zip 65 Verifications"                           | Zip                           |
|                                    |                   |                                                          | 10/14 15:03 Friday 10/28/2011 |
|                                    |                   |                                                          | 10,1112002 10020/2011         |

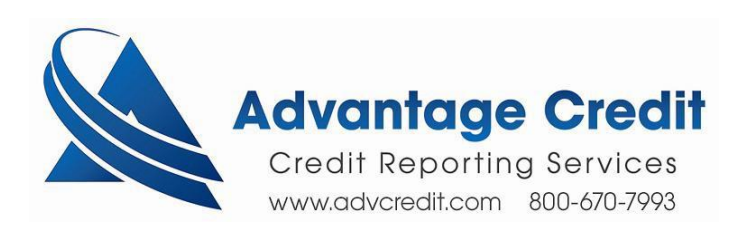

A 'Verifications' popup will appear. For the first time user the 'All Providers' tab is selected. The user will select the 4506T vendor and click on the 'Add to My List' button. This action will save the selection in the 'My Providers' tab. Clicking on the 'Submit' button will take the user to the 4506T order interface.

| rifications                                                                                                    | د                              |
|----------------------------------------------------------------------------------------------------|--------------------------------|
| My Providers All Providers                                                                                                    |                                |
| Select the provider you wish to use and click Submit. To learn more about a provider, cli<br>the provider's name.<br>Search by Company Name: | ick the More info link next to |
| ACRAnet 4506T                                                                                                    | More info                      |
| Advanced Data 4506T                                                                                                    | More info                      |
| Advanced Data VOE / SSN                                                                                                    | More info                      |
| Advantage Credit 4506T                                                                                                    | More info                      |
| CoreLogic 4506-T Direct Report                                                                                                    | More info                      |
| Credit Plus 4506T                                                                                                    | More info                      |
| Data Verify 4506T/SSA                                                                                                    | More info                      |
| Old Republic 4506T/SSA                                                                                                    | More info                      |
| Rapid Reporting - DirectChek                                                                                                    | More info                      |
| Rapid Reporting - IncomeChek                                                                                                    | More info                      |
| SettlementOne 4506T                                                                                                    | / More info                    |
| Sharper Lending 4506T                                                                                                    | More info                      |
| The Work Number                                                                                                    | More info                      |
| Add to My List New Provider                                                                                                    | Submit Cancel                  |

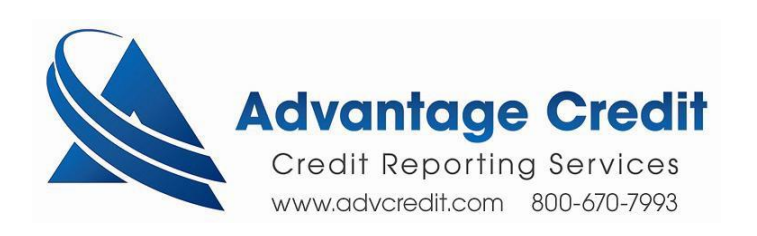

## Advantage 4506 order interface.

| Order Verification                                                                                                    | ×                                                                                               |  |  |  |  |
|----------------------------------------------------------------------------------------------------|-------------------------------------------------------------------------------------------------|--|--|--|--|
| Advantage Credit - Verification Order                                                                                                    |                                                                                                 |  |  |  |  |
| Log In Information                                                                                                    | Loan Information                                                                                |  |  |  |  |
| User Name crazy joe Password User Name and Password is provided by Advantage                                                                                                 | Borrower maria testcase<br>Co-Borrower<br>Current Address 5524 eastbourne<br>anthill, MO. 65488 |  |  |  |  |
| Order Income Verification Check Status/View Result Products Product selection is                                                                                             | Order Details                                                                                   |  |  |  |  |
| 1040 - For pers required     1099     1065     1120                                                                                                    | Report On  Borrower    Select transcript year(s)  Required, more than one can be                |  |  |  |  |
| Product Options         Return Transcript         Account Transcript         Record of Account         Verification of Nonfiling         Other Series         Business Name: | Attach Authorization Form                                                                       |  |  |  |  |
| EIN:<br>Enable when products<br>1065 or 1120 are selected                                                                                                    | Send<br>order to<br>Advantage                                                                   |  |  |  |  |

The order has been received by Advantage.

| Advanta  | ge Credit 🛛 🔀                 |
|----------|-------------------------------|
| <b>i</b> | New Order entered into System |
|          | ОК                            |

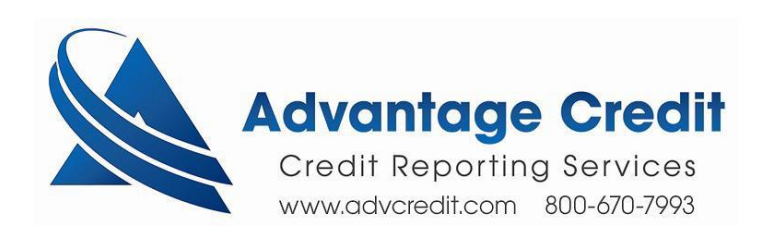

The user will retrieve the 4506T by clicking on the 'Check Status' button. If the document is completed Encompass will save the 4506T in the eFolder and the 'Check Status/View Result' will show 'Completed' in the 'Status' column. 'Documents returned' box will show the file that was returned, which is the 4506T PDF document.

| Log In Information    |                      | Loan Information                 |                                                             |                                           |                     |          |      |                 |
|-----------------------|----------------------|----------------------------------|-------------------------------------------------------------|-------------------------------------------|---------------------|----------|------|-----------------|
| Jser Name<br>Password | e Log In Information | Borr<br>Co-E<br>Curr<br>Loar     | rower ma<br>Borrower<br>rent Address 552<br>ant<br>n Number | aria testca<br>24 eastbou<br>thill, MO. 6 | ise<br>Irne<br>5488 |          |      |                 |
| rder Income<br>Orders | Verification Che     | ck Status/View Result            |                                                             |                                           |                     |          | _    |                 |
| Order No.             | Order Date           | Report On                        |                                                             | Request Details                           |                     | Status   |      | Order is Pendir |
| 46854                 | 05/14/2013           | naria testcase                   |                                                             | 1099 (Year: 2013)                         |                     | Complete |      | or Completed    |
|                       |                      |                                  |                                                             |                                           |                     |          |      |                 |
| Documents I           | returned             | Comments<br>Document<br>Check St | nts rece<br>tatus wi                                        | ived<br>Il try to                         | Check               | Status   | Clos | se              |

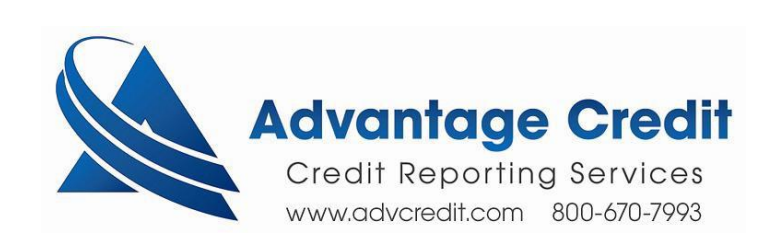